# PETUNJUK TEKNIS SILON DEMOKRAT SEBELUM MASA PERBAIKAN

 Kunjungi dan Login URL <u>https://silon-old.demokrat.or.id</u> yang hanya dapat diakses oleh DPD

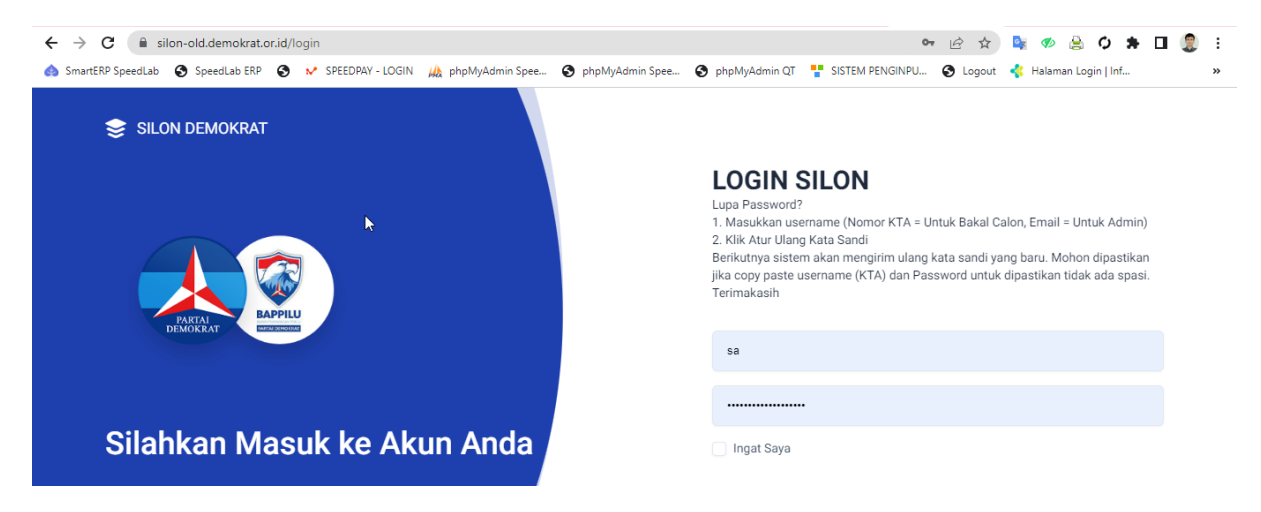

2. Tarik Berkas lama dengan klik Menu Berkas Calon lalu BULK Export boleh Ceklist Semua di wilayah atau dapil nya

| K SILON DEMOKRAT   | € > Home > Files                                              | Ģ                        |
|--------------------|---------------------------------------------------------------|--------------------------|
| DASHBOARD          | BERKAS                                                        |                          |
| CALON LEGISLATIF ~ | BULK EXPORT                                                   |                          |
| PENGAJUAN          | Peserta Pemilu Semua Wilayah                                  | mua Daerah Pilihan Semua |
| 🖹 BERKAS KPU       | Dewan Perwakilan Rakyat Daerah II (DPRD II) DPRD Aceh Selatan | ACEH SELATAN 1           |
| BERKAS CALON       | Nama Calon Legislatif                                         |                          |
| 🖹 ZIP КРО          |                                                               |                          |
| нас 🖞              | Export Excel Export ZIP                                       | Export ZIP KPU           |
| 💭 WHATSAPP API 🗸 🗸 | FILTER DATA                                                   | Dark Mode                |

- 3. Silahkan di Extract ZIP, Compress Ukuran dan di Sesuaikan Format nya. Yang harus di perhatikan untuk dokumen perbaikan silahkan dicek cek:
  - KTP JPG/JPEG/PNG (Wajib Mutlak)
  - KTA JPG/JPEG/PNG (Wajib Mutlak)
  - Ijazah SMA **PDF** (Wajib Mutlak)
  - Model BB Pernyataan **PDF** (Wajib Mutlak)
  - Foto Blazer Ukuran. 4x6, Min. Resolusi Lebar: 472px, Tinggi: 708px JPG/JPEG/PNG (Wajib Mutlak)
  - Surat Keterangan Sehat Jasmani, Rohani, Bebas Narkoba PDF (Wajib Mutlak)
  - Bukti Terdaftar Pemilih PDF (Wajib Mutlak)
  - Dan dokumen yang wajib sesuai kondisi PDF (Pencantuman Gelar, Tidak Memiliki Status Hukum/Terpidana/Mantan Terpidana, dan Lainnya)

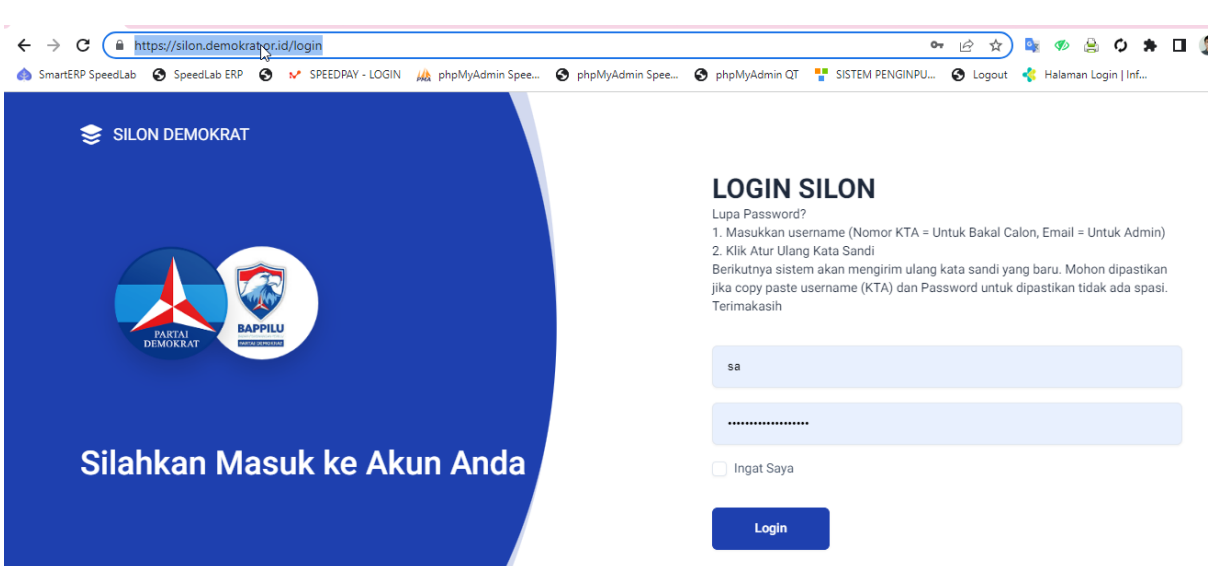

4. Kunjungi dan Login URL https://silon.demokrat.or.id

- 5. Klik Menu Calon Terdaftar cari Bacaleg nya yang Terpilih saja berdasarkan pengajuan awal maupun pengajuan perubahan.

| -,- |    | · · · ·             |                                                                                      |                   | $(1,1,2,\ldots,n_{n-1})$ | <del>~</del> • • • • | -                                                              | ~  | - •         | 2.1        |              |
|-----|----|---------------------|--------------------------------------------------------------------------------------|-------------------|--------------------------|----------------------|----------------------------------------------------------------|----|-------------|------------|--------------|
|     | â  | DASHBOARD           | BAKAL CALON LEGISLATIF                                                               |                   |                          |                      |                                                                |    |             |            |              |
|     | လိ | CALON LEGISLATIF    | Nama Lengkap Sesuai KTP                                                              |                   | Nomor KTA                |                      | Nomor K                                                        | TP |             |            |              |
| ſ   | റ് | CALON TERDAFTAR     | M. HIDAYATULLAH                                                                      |                   |                          |                      |                                                                |    |             |            |              |
|     | °, | CALON TERVERIFIKASI | Tingkat Legislatif                                                                   |                   |                          |                      |                                                                |    |             |            |              |
|     | °  | CALON SEMENTARA     |                                                                                      |                   | ,                        |                      |                                                                |    |             |            | _            |
|     | °Ć | CALON TETAP         | NAMA                                                                                 | •                 | DAPIL                    | •                    | STATUS                                                         | *  | BERKAS      | AKSI       | -            |
|     |    | PENGAJUAN           | DR. M. Hidayatullah, S.Kom<br>No. KTA:1110305220485396<br>No. Seluler. 6281285052775 | Dewan P<br>ACEH I | erwakilan Rakyat (I      | Loading ak           | LEG TERDAFTAR<br>ftar: 23-May-2023 22:19<br>.ses: 20 diberikan |    | 11<br>снеск | Kirim Pass | word<br>kses |
|     | Ē  | BERKAS MODEL KPU    | Showing 1-1 of 1 rows Page                                                           | Size 10 v         |                          |                      |                                                                |    | < .         |            | >>           |
|     | B  | BERKAS CALON        |                                                                                      |                   |                          |                      |                                                                |    |             | ت ا        |              |

- 6. Klik Tombol Check
- 7. Klik Profil Bacalegnya

# 8. Yang pertama harus dilakukan adalah edit profil

| legislative/profile/1684 | 855178858                 |                               |                             | 🖻 🖈 💁      |
|--------------------------|---------------------------|-------------------------------|-----------------------------|------------|
| SPEEDPAY - LC            | GIN 🎪 phpMyAdmin Spee 🔇 p | ohpMyAdmin Spee 🔇 phpMyA      | dmin QT 🛛 🚏 SISTEM PENGINPU | 🔇 Logout 🤞 |
| Pendidikan H             | ormal                     | KIP                           |                             |            |
| 錜 Rancangan U            | Jsulan Program            | Gelar Belakang                | , S.Kom                     |            |
| 😚 Kelengkapan            | Berkas                    | Nomor Handphone<br>(WhatsApp) | 6281285052775               |            |
|                          |                           | Jenis Kelamin                 | Laki - Laki                 |            |
|                          | VERIFIKASI BERKAS         | Tempat Lahir                  | Jakarta                     |            |
| ATUD                     |                           | Tanggal Lahir                 | 28 Mei 1996                 |            |
| PERINGKAT                | SEMENTARA                 | Agama                         | ISLAM                       |            |
|                          |                           | Pendidikan Terakhir           | S1                          |            |
|                          | EDIT PROFIL               | Status Perkawinan             | Belum Menikah               |            |
|                          |                           | Dekeriaan                     |                             |            |

# 9. Sesuaikan Data dengan Identitas Bakal Calon.

| KETERANGAN WAJIB TANDA (*)                                                                                                    |                              |                      |                     |                       |           |  |  |
|----------------------------------------------------------------------------------------------------|------------------------------|----------------------|---------------------|-----------------------|-----------|--|--|
| Pemilu*                                                                                                    | Wilayah*                     |                      |                     | Daerah Pemilihan*     |           |  |  |
| Dewan Perwakilan Rakyat (DPR RI)                                                                                                    | Indonesia                    |                      |                     | ACEH I                |           |  |  |
| Nomor KTA*                                                                                                    |                              | Nomor KTP*           |                     |                       |           |  |  |
| 1110305220485396                                                                                                    |                              | 31720428059          | 60001               |                       |           |  |  |
| UNTUK MENGHINDARI KESALAHAN PENULISAN NAMA DAN GELAR SILAHKAN MENIKUTI FORMAT BERIKUT<br>Gelar Depan (Cara Penulisan = (Gelar Depan) (Titik) (Spasi) Nama Lengkap (TANPA GELAR)* Gelar Belakang (Cara Penulisan = (Koma) (Spasi) (Gelar Belakang |                              |                      |                     |                       |           |  |  |
| DR.                                                                                                    | H. M. Hidayatu               |                      | llah Pet`ik , S.Kom |                       |           |  |  |
| Nomor Seluler*                                                                                                    | mor Seluler* Jabatan Partai* |                      | Pekerjaan*          |                       |           |  |  |
| 6281285052775                                                                                                    | Kader Partai Demokra         | it                   |                     | SWASTA/WIRASWASTA/LAI | NNYA      |  |  |
| Tempat Lahir*                                                                                                    | Tanggal Lahir*               |                      |                     | Jenis Kelamin*        |           |  |  |
| Jakarta                                                                                                    | arta 17/08/1945 🗖            |                      |                     | Laki - Laki           |           |  |  |
| Agama*                                                                                                    | Pendidikan Terakhir*         | Pendidikan Terakhir* |                     | Status Perkawinan*    |           |  |  |
| ISLAM                                                                                                    | S1                           | S1                   |                     | Belum Menikah         | Dark Mode |  |  |
| Status Alamat*                                                                                                    |                              |                      |                     |                       | ,         |  |  |

Yang harus diperhatikan dalam edit profil adalah:

10. Cara Penulisan Nama dan Gelar (Kondisi)

| Gelar Depan (Cara Penulisan = (Gelar Depan) (Titik) (Spasi) | Nama Lengkap (TANPA GELAR)* | Gelar Belakang (Cara Penulisan = (Koma) (Spasi) (Gelar Belakang) |
|-------------------------------------------------------------|-----------------------------|------------------------------------------------------------------|
| dr.                                                         | H. M. Hidayatullah Pe`tik   | , S.Kom                                                          |
| Namas Calulart Jakata                                       | - Destalt                   | Delesiont                                                        |

Cara Penulisan Nama dan Gelar agar nanti di Model B Perbaikan Bakal Calon Tidak (Tempel Tempel antar nama dan gelar) Jika Gelar Haji masuknya di Nama Lengkap Bukan di Gelar Depan ya, karena jika di gelar depan nanti akan terindikasi harus upload pencantuman gelar. Sedangkan gelar haji itu tidak ada dokumen baik surat keterangan maupun surat bukti haji.

Mohon diperhatikan juga jika nama ada tanda Kutip Atas ( ' ) di ubah jadi tanda Petik Atas ( ` ) karena di SILON KPU Berubah jadi kode Namanya

11. Status Pekerjaan Harus diperhatikan apakah memiliki pekerjaan yang wajib mundur? Dan jika memiliki status pekerjaan yang wajib mundur harus upload dokumen sesuai peryaratn KPU. **(Kondisi)** 

|   | Pekerjaan*                         |   |
|---|------------------------------------|---|
|   | KEPALA DEA                         |   |
|   | KEPALA DAERAH/WAKIL KEPALA DAERAH  |   |
|   | KEPALA DESA                        |   |
|   | PERANGKAT DESA                     | 1 |
|   | ANGGOTA BADAN PERMUSYAWARATAN DESA |   |
|   | PNS/ASN                            |   |
|   | TNI                                |   |
| _ | POLRI                              | - |

12. Status Alamat Harus diperhatikan apakah berstatus tempat tinggal di Luar Negeri (Kondisi)

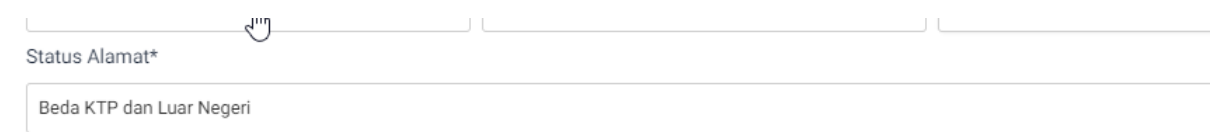

Alamat (Alamat Sesuai KTP)\*

13. Harus diperhatikan Status Anggota DPR / DPRD Provinsi / DPRD Kabupaten Kota yang Dicalonkan Partai Politik Peserta Pemilu 2024 Yang Berbeda? (Jika Status Pekerjaan Anggota Legislatif). Contoh: Sekarang anggota dewan dari partai kuning dan sekarang ingin partai biru berarti haru pilih ya dan harus upload surat pengunduran diri dari parpol kuning **(Kondisi)** 

| Status Anggota DPR / DPRD Provinsi / DPRD Kabupaten Kota yang<br>Dicalonkan Partai Politik Peserta Pemilu 2024 Yang Berbeda? (Jika Status Pekerjaan Anggota Legislatif) |
|----------------------------------------------------------------------------------------------------|
| Tidak                                                                                                    |

14. Yang harus diperhatikan selanjutnya adalah Status Hukum. Tidak Memiliki Status Hukum
 / Terpidana / Mantan Terpidana. Dan Harus upload persyaratan KPU berdasarkan ketentuan KPU sesuai status hukum nya. (Kondisi)

| Status Hukum*               |           |  |  |  |  |  |
|-----------------------------|-----------|--|--|--|--|--|
| Tidak Memiliki Status Hukum |           |  |  |  |  |  |
| Tidak Memiliki Status Hukum |           |  |  |  |  |  |
| Terpidana                   |           |  |  |  |  |  |
| Mantan Terpidana            |           |  |  |  |  |  |
| E-Mail*                     | Situs Web |  |  |  |  |  |

15. Dan yang terakhir yang harus diperhatikan pada saat edit profil adalah Cek KTP dan KTA

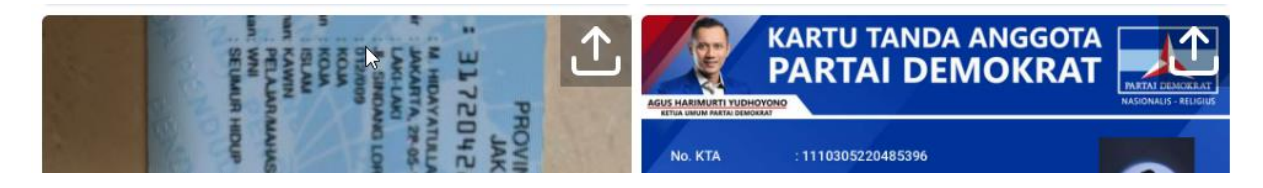

16. Tahap Selanjutnya adalah Isi Data Pendidikan Formal SMA dan hanya Upload Ijazah Legalisir SMA.

Pendidikan Formal Mohon Untuk Di Input dan Upload Kembali Legalisir Ijazah SMA nya

| TAMBAH PENDIDIKAN FORMAL   |               |  |  |  |  |  |
|----------------------------|---------------|--|--|--|--|--|
| Tahun Masuk                | Tahun Lulus   |  |  |  |  |  |
| Tahun Masuk                | Tahun Keluar  |  |  |  |  |  |
| Jenjang                    |               |  |  |  |  |  |
| SMA                        | ~             |  |  |  |  |  |
| Nama Sekolah               |               |  |  |  |  |  |
| Nama Sekolah               |               |  |  |  |  |  |
| Ijazah dan Legalisir       |               |  |  |  |  |  |
| Choose File No file chosen |               |  |  |  |  |  |
|                            | Max 1Mb (pdf) |  |  |  |  |  |
|                            | Batal Simpan  |  |  |  |  |  |

## 17. Tahap Selanjutnya Upload Persyaratan KPU

|                                                                                                    |                                            |  | · •····              |            |  |  |  |
|----------------------------------------------------------------------------------------------------|--------------------------------------------|--|----------------------|------------|--|--|--|
| ATUD                                                                                                    | ATUR ATUR NOMOR URUT<br>ERINGKAT SEMENTARA |  | Tanggal Lahir        | 28 Mei 199 |  |  |  |
| PERINGKAT                                                                                                    |                                            |  | Agama                | ISLAM      |  |  |  |
|                                                                                                    |                                            |  | Pendidikan Terakhir  | S1         |  |  |  |
|                                                                                                    | EDIT PROFIL                                |  | Status Perkawinan    | Belum Mer  |  |  |  |
| ТАМВАН В                                                                                                    | FRKAS PERSYARATAN                          |  | Pekerjaan            | SWASTA/V   |  |  |  |
| INTE                                                                                                    | RNAL DAN KPU                               |  | Jabatan Kepengurusan | Kader Part |  |  |  |
| ТАМВАН                                                                                                    | PENDIDIKAN FORMAL                          |  | Status Alamat        | Sesuai KTF |  |  |  |
|                                                                                                    |                                            |  |                      |            |  |  |  |
| TAMBAH BERKAS PER                                                                                                    | SYARATAN INTERNAL DAN KPU                  |  |                      |            |  |  |  |
| Keterangan.                                                                                                    | Ν                                          |  |                      |            |  |  |  |
| *) Wajib                                                                                                    | 2                                          |  | enikah               |            |  |  |  |
| Nama Berkas                                                                                                    |                                            |  | WIRASWASTA/LAINNYA   |            |  |  |  |
| 8. FOTO dengan Blazer E                                                                                                    | ackground Putih Ukuran (4x6)* 🗸 🗸          |  | tai Demokrat         |            |  |  |  |
| <ul> <li>8. FOTO dengan Blazer Background Putih Ukuran (4x6)*</li> <li>9. Tanda Terima DPP/DPD/DPC*</li> <li>12. Model BB Pernyataan*</li> <li>13. a. Surat Keterangan Sehat Jasmani*</li> <li>13. b. Surat Keterangan Sehat Jasmani*</li> <li>13. c. Surat Keterangan Bebas Narkoba*</li> <li>14. Bukti Daftar Pemilih Tetap*</li> <li>15. Surat Keterangan Pengadilan (Tidak Memiliki Status Hukum)*</li> <li>16. Ijazah Sarjana / SK Pencantuman Gelar (Digabung file nya dari D1 sampai S3)</li> <li>17. a. Passport (Berstatus Tempat Tinggal Di Luar Negeri)</li> <li>17. b. Surat Keterangan (Berstatus Tempat Tinggal Di Luar Negeri)</li> <li>17. c. Surat Keterangan (Berstatus Tempat Tinggal Di Luar Negeri)</li> <li>18. a. Surat Keputusan Pemberhentian (Status Pekerjaan yang Wajib Mundur)</li> <li>18. b. Surat Pengajuan Pengunduran Diri (Status Pekerjaan yang Wajib Mundur)</li> <li>18. c. Tanda Terima Penyerahan Surat Pengajuan Pengunduran Diri (Status Pekerjaan yang Wajib Mundur)</li> <li>18. d. Surat Keterangan Pengajuan Pengunduran diri masih dalam Proses (Status Pekerjaan yang Wajib Mundur)</li> <li>18. e. Surat Pernyataan Pengajuan pengunduran diri masih dalam Proses (Status Pekerjaan yang Wajib Mundur)</li> <li>19. a. Surat Keterangan telah selesai menjalani Pidana dari Kepala Lembaga Pemasyarakatan (Berstatus Mantan Terpidana)</li> </ul> |                                            |  |                      |            |  |  |  |
| 19. b. Salinan Putusan pengadilan yang telah berkekuatan hukum tetap (Berstatus Mantan Terpidana)<br>                                                                                                    |                                            |  |                      |            |  |  |  |

## 18.

### • Dokumen Wajib Mutlak adalah:

KTP, KTA, Ijazah SMA, Pas Foto yang diambil dari Foto Blazer, Bukti Terdaftar Pemilih, Surat Keterngan Sehat Jasmani, Rohani, Bebas Markoba, dan Model BB Pernyataan

• Dokumen Wajib Sesuai Kondisi

Berdasarkan Kondisi Profil Bacaleg dari Point 15 sampai 21. Jika ada Perbedaan nama antara e-KTP dan Ijazah buat surat pernyataan dangabungkan di ijazah SMA nya.

19. Input Nomor Peringkat (Ranking) Sama dengan Nomor Urut Sementara agar tidak bingung. Tanpa diawali dengan angka 0. Contoh:

**Benar**: Peringkat = 1, No. Urut Sementara = 1 Salah: Peringkat = 01, No. Urut Semntara = 02

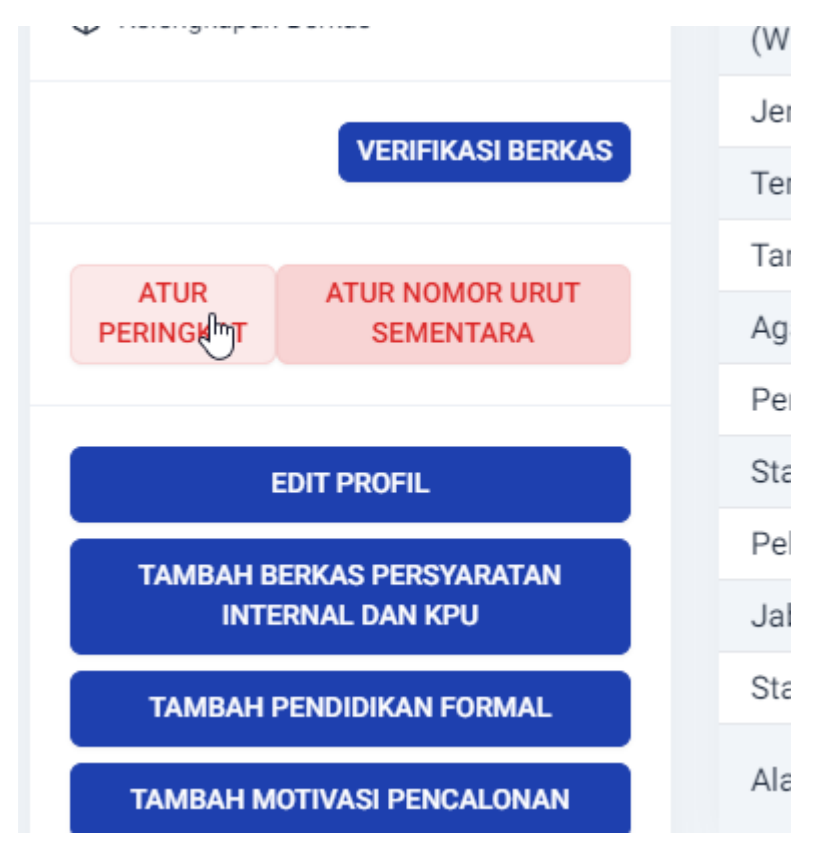

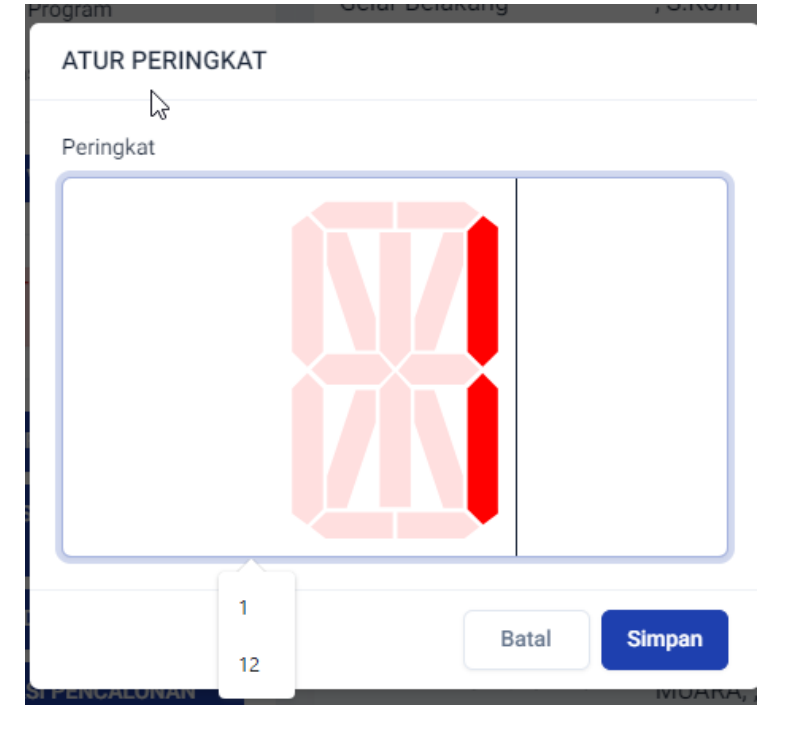

20. Langkah Selanjutnya adalah Klik Menu Calon Terdaftar -> Klik Tombol Check pada kolom berkas untuk melihat total berkas.

| ← → C 🔒 silon.demokrat.or.id/legis   | lative/temporary?layout=side-menu                                                    |                                                                                      |                                                                            | 🖻 🖈 🔩 🛷 🚔 🗘 🗯 🗖                          |
|--------------------------------------|--------------------------------------------------------------------------------------|--------------------------------------------------------------------------------------|----------------------------------------------------------------------------|------------------------------------------|
| 💩 SmartERP SpeedLab 🔇 SpeedLab ERP 🔇 | 🖌 SPEEDPAY - LOGIN 🛛 🦗 phpMyAdmin                                                    | Spee 🔇 phpMyAdmin Spee 🔇 php                                                         | MyAdmin QT 📲 SISTEM PENGINPU 🤅                                             | 🖻 Logout 🛛 🤞 Halaman Login   Inf         |
|                                      | Nama Lengkap Sesuai KTP                                                              | Nomor KTA                                                                            | Nomor KTP                                                                  |                                          |
| CALON TERDAFTAR                      | M. HIDAYATULLAH                                                                      |                                                                                      |                                                                            |                                          |
| A CALON TERVERIFIKASI                | Tingkat Legislatif                                                                   |                                                                                      |                                                                            |                                          |
|                                      |                                                                                      |                                                                                      |                                                                            |                                          |
| CALON TETAP                          | NAMA                                                                                 | DAPIL A                                                                              | STATUS 🔺                                                                   | BERKAS AKSI 🔺                            |
| PENGAJUAN                            | DR. M. Hidayatullah, S.Kom<br>No. KTA:1110305220485396<br>No. Seluler. 6281285052775 | Dewan Perwakilan Rakyat (DPR RI)<br>ACEH I<br>Ranking : 14<br>No Urut Sementara : 14 | BACALEG TERPILIH<br>Terdaftar: 23-May-2023 22:19<br>Hak Akses: 0 diberikan | 11 Kirim Password<br>CHECK Fix Hak Akses |
|                                      |                                                                                      |                                                                                      |                                                                            | $\mathbf{U}$                             |

Pada umum nya jika lengkap adalah 10 untuk yang tidak memiliki status hukum dan tidak mencantumkan gelar. PD1-PD6, PDH dan tanda terima tidak masuk dalam perhitungan berkas. Jika mencantumkan gelar dan tidak memiliki status hukum adalah 11

|    | TABLE PROGRESS UPLOAD BERKAS                                                                                                    |              |               |       |
|----|----------------------------------------------------------------------------------------------------|--------------|---------------|-------|
| NO | KONDISI                                                                                                    | WAJIB MUTLAK | JUMLAH BERKAS | TOTAL |
| 1  | PENCANTUMAN GELAR                                                                                                    | 9            | 1             | 10    |
| 2  | TIDAK MEMILIKI STATUS HUKUM                                                                                                    | 9            | 1             | 10    |
| 3  | TIDAK MEMILIKI STATUS HUKUM + PENCANTUMAN GELAR                                                                                                | 9            | 2             | 11    |
| 3  | BERSTATUS TEMPAT TINGGAL DI LUAR NEGERI + TIDAK MEMILIKI STATUS HUKUM + PENCANTUMAN GELAR                                                      | 9            | 5             | 14    |
| 4  | STATUS PEKERJAAN YANG WAJIB MUDUR JUMLAH NYA SUDAH PUNYA SURAT KEPUTUSAN PEMBERHENTIAN 1<br>JIKA BELUM 4                                       | 9            | 4             | 13    |
| 5  | MANTAN TERPIDANA                                                                                                    | 9            | 4             | 13    |
| 6  | TERPIDANA                                                                                                    | 9            | 2             | 11    |
| 7  | STATUS PEKERJAAN ANGGOTA DPR RI / DPRD I / DPRD II BEDA PARPOL + TIDAK MEMILIKI STATUS HUKUM +<br>PENCANTUMAN GELAR                            | 9            | 3             | 12    |
|    | Catatan:                                                                                                    |              |               |       |
|    | - Di SILON DEMOKRAT Sekarang Untuk PD1-PD6 dan PDH tidak dihitung                                                                              |              |               |       |
|    | - Jika Bakal Calonnya Memiliki lebih dari kondi silahkan jumlah dengan rumus<br>Total = Wajib Mutlak + Kondisi 1 + Kondisi 2 + Kondisi lainnya |              |               |       |

### 21. Langkah Selanjutnya adalah Generate Pengajuan

### - Klik Menu Pengajuan

| 🙏 SILON DEMOKRAT      | ↔ Home > Pengajuan       |                        |         |
|-----------------------|--------------------------|------------------------|---------|
| DASHBOARD             | GENERATE SURAT PENGAJUAN | UPLOAD SURAT PENGAJUAN |         |
| 은, CALON LEGISLATIF ~ | Tingkat Legislatif       |                        |         |
| PENGAJUAN             |                          |                        |         |
| BERKAS MODEL KPU      | DOKUMEN                  | ADMIN                  | WILAYAH |
| BERKAS CALON          |                          |                        |         |

- Pilih Berdasarkan Tingkat, Wilayah dan Dapil Lalu Klik Tombol Generat

| Pemilu                           | × |
|----------------------------------|---|
| Dewan Perwakilan Rakyat (DPR RI) |   |
| Wilayah                          |   |
| Indonesia                        |   |
| Daerah Pilihan                   |   |
| ACEH I                           |   |
| Total Pendaftar                  |   |
| 13                               |   |
| GENERATE                         |   |

- Refresh lalu Download Hasil Generate di Tombol Merah Panah Ke Bawah

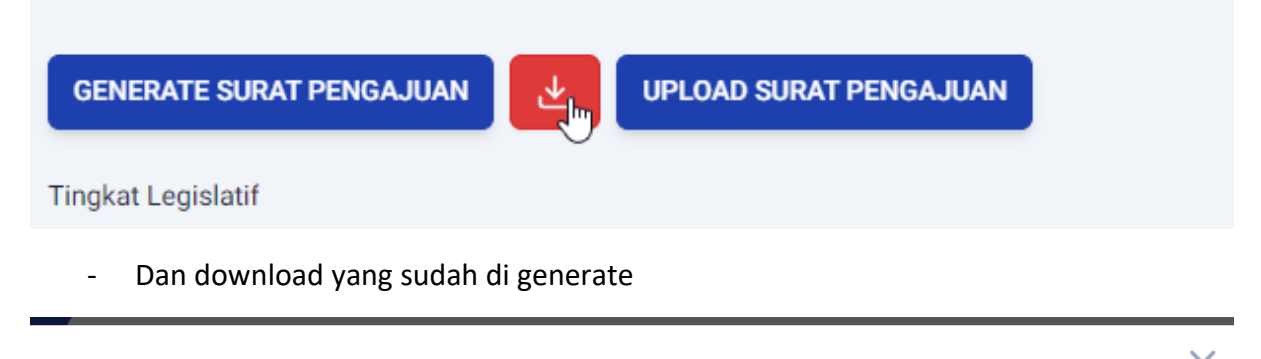

|                     |                            |                   |        | X  |
|---------------------|----------------------------|-------------------|--------|----|
| DOKUMEN             | ADMIN                      | TANGGAL           | STATUS |    |
| TANJUNG JABUNG BARA | AT 1.pdfjdsie168@gmail.com | 02 Jun 2023 22:35 | SUKSES | 4. |

22. Jika di Pengajuan Terdapat Nomor Urut yang Duplikat silahkan klik Kembalikan ke calon terverifikasi atau terdaftar lalu generate ulang pengajuannya kembali

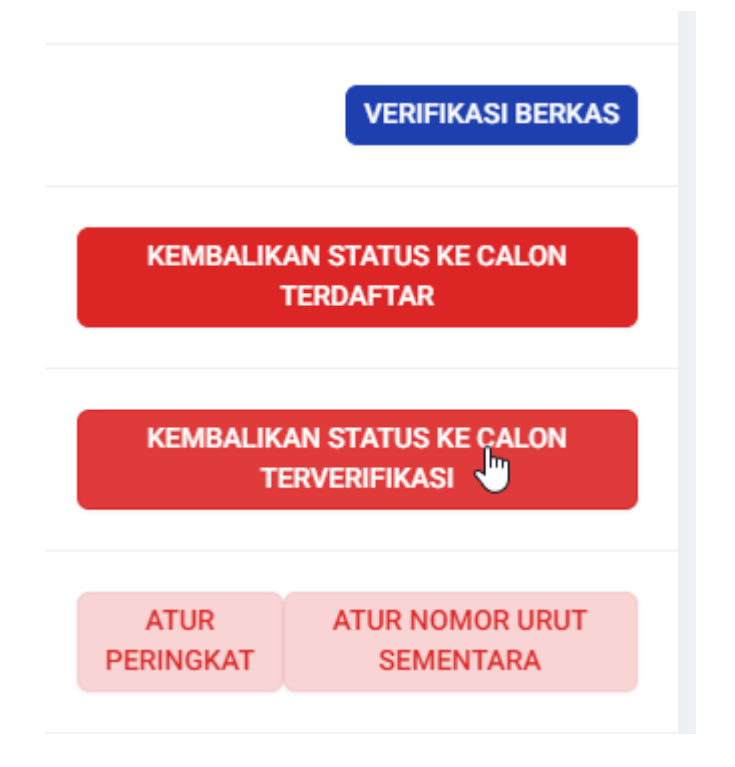

- 23. Jika dipengajuannya belum ada nama bacalegnya berarti belum isi nomor urut sementara
- 24. Jika salah satu Dapil Sudah selesai silahkan untuk Generate Pengajuan di Menu Pengajuan, Export Bulk Excel, dan Bulk Zip KPU di Menu Berkas Calon sebelum masa perbaikan. Agar pada saat masa perbaikan nanti tinggal melakukan import excel perubahan dan import zip perbaikan dokumennya. Dengan syarat seluruh dokumen wajib mutlak maupun wajib kondisi sudah terupload.

| 🖌 💉 SPEEDPAY - LOGIN 🏨 phpMyAdmin Spee 🚱 p | ohpMyAdmin Spee 🔇 phpMyAdmin QT 🚦 SISTEM F | PENGINPU 🔇 Logout 🤹 Halaman Login   Inf |
|--------------------------------------------|--------------------------------------------|-----------------------------------------|
| BERKAS                                     |                                            |                                         |
| BULK EXPORT                                |                                            |                                         |
| Peserta Pemilu 📃 Semua                     | Wilayah 🗌 Semua                            | Daerah Pilihan 📃 Semua                  |
| Dewan Perwakilan Rakyat Daerah I (DPRD I)  | DPRD Provinsi Sumatera Utara               | SUMATERA UTARA 1                        |
| Nama Calon Legislatif                      |                                            |                                         |
| Hj. MEILIZAR LATIF AHMAD ARIF              |                                            |                                         |
| MUHAMMAD ARIEF TAMPUBOLON, SH              |                                            |                                         |
| deni zulkifli                              |                                            |                                         |
| MUHAMMAD AULIA RACHMAD LUBIS               |                                            |                                         |
|                                            |                                            |                                         |
| Export Excel                               | Export ZIP                                 | Export ZIP KPU                          |